## Criar um repositório da Revista

Entram na vossa revista e fazem o login

| Pagina principal Atual Arquivos Noticias Indexação Sobre -                           | root 454                                                            |
|--------------------------------------------------------------------------------------|---------------------------------------------------------------------|
| DOAJ<br>2024-04-12<br><u>Critérios básicos para a inclusão no DOAJ</u><br>Ler Mais > | Informações<br>Para Leitores<br>Para Autores<br>Para Bibliotecários |
| Número Atual<br>Vol. 1 N.º 1 (2021): teste                                           | Idioma<br>Português (Portugal)<br>English                           |
| Publicado: 2021-12-07                                                                | Siga-nos<br>Facebook<br>Instagram<br>Nova Submissão                 |

Vão ao painel/dashboard entram na parte administrativa da revista

| Pagina principal Atual Arquivos Noticias Indexação Sobre -                           | a<br>a<br>a<br>a<br>a<br>a<br>a<br>a<br>a<br>a<br>a<br>a<br>a<br>a         | 404 |
|--------------------------------------------------------------------------------------|----------------------------------------------------------------------------|-----|
| DOAJ<br>2024-04-12<br><u>Critérios básicos para a inclusão no DOAJ</u><br>Ler Mais > | <b>Informações</b><br>Para Leitores<br>Para Autores<br>Para Bibliotecários |     |
|                                                                                      | Idioma<br>Português (Portugal)                                             |     |

No menu à esquerda vão a configurações e clicam. Abre-se um novo menu que tem na vertical um menu e na horizontal outro

| 👗 teste               |                                                                  |
|-----------------------|------------------------------------------------------------------|
| Submissões            | Submissões                                                       |
| Números               |                                                                  |
| Notícias              | Minha Fila 1 Não designado Todos as Ativas 2 Arquivos 19 0 Ajuda |
|                       |                                                                  |
| Configurações         | Michae Designer 7 or 7 Filmer Man Submissõe                      |
| Revista               | Minnas Designações Q Pesquisar T Picros Nova submissão           |
| Website               |                                                                  |
| Fluxo de trabalho     | o Incompleto Visualizar V                                        |
| Distribuição          |                                                                  |
| Utilizadores & Papéis |                                                                  |
|                       |                                                                  |
| Estatísticas          |                                                                  |
| Artigos               |                                                                  |
| Atividade Editorial   |                                                                  |
| Hillandoros           |                                                                  |

Vão clicar em fluxo de trabalho/workflow e abre-se uma caixa com várias opções, clicam em Biblioteca de editores

| <b>#</b>              | teste                   |                                                                                        |                       |
|-----------------------|-------------------------|----------------------------------------------------------------------------------------|-----------------------|
| Subr<br>Núm<br>Notíc  | ssões<br>ros<br>is      | configurações do fluxo de trabalho<br>Submissão Revisão Biblioteca de Editores E-mails | 0 Ajuda               |
| <b>Confi</b><br>Revis | jurações<br>a           | Biblioteca de Editores                                                                 | Adicionar um ficheiro |
| Webs<br>Fluxo         | te<br>de trabalho       | Marketing<br>Sem Rens                                                                  |                       |
| Utiliza               | uisao<br>dores & Papéis | Permissões<br>Sem Itens                                                                |                       |
| Estat<br>Artigo       | sticas<br>S             | Relatórios<br>Sem Itens                                                                |                       |
| Utiliza               | dores                   | Outros<br>+ sgrf                                                                       |                       |

De seguida adicionar um ficheiro e abre-se a janela infra

| da teste                              | Adicionar um ficheiro                                                                                 | ×              | 404                   |
|---------------------------------------|----------------------------------------------------------------------------------------------------|----------------|-----------------------|
| submissões<br>Números<br>Vaitolas     | Nome *                                                                                                | 0              |                       |
| Configuraçãos                         | Tipo *<br>Escolha uma opção                                                                           | •              | 0 Ajuda               |
| Revista                               | Ficheiro *                                                                                            |                | Adicionar um ficheiro |
| Fluxo de trabalho                     | Arrastar um ficheiro para aqui para iniciar o upload                                                  | pload Ficheiro |                       |
| Distribuição<br>Utilizadores & Papéis | Acesso Público                                                                                        |                |                       |
| Estatísticas                          | Este ficheiro de biblioteca pode ser acessível para download, se o "Acesso Público" estiver ativo, er | n:             |                       |
| Artigos<br>Atividade Editorial        | https://ojs.letras.up.pt/index.php/teste/libraryFiles/downloadPublic/id                               |                |                       |
| utilizadores<br>Gerador de Relatórios |                                                                                                    |                |                       |
| Ferramentas                           | * Indica campo obrigatório                                                                            |                |                       |
| Administração                         |                                                                                                    | OK Cancelar    |                       |

Preencham com o nome do ficheiro que querem disponibilizar. Pode-se ver o caminho já prédefinido dentro da caixa e guardam

| da teste                              |                                                                                  |           |                       |
|---------------------------------------|----------------------------------------------------------------------------------|-----------|-----------------------|
| Submissões<br>Números<br>Noticlas     | Configurações do fluxo de trabalho<br>Submissão Revisão Biblioteca de Editores   | E-mails   | • Ajuda               |
| <b>Configurações</b><br>Revista       | Biblioteca de Editores                                                           |           | Adicionar um ficheiro |
| Website                               | Marketing                                                                        |           |                       |
| Distribuição<br>Utilizadores & Papéis | Permissões                                                                       | Sem Itens |                       |
| Estatísticas                          | Relatórios                                                                       | Sem Itens |                       |
| Artigos                               |                                                                                  | Sem Itens |                       |
| Atividade Editorial<br>Utilizadores   | Outros                                                                           |           |                       |
| Gerador de Relatórios                 | <ul> <li>Sgtf</li> <li><u>Critérios básicos para inclusão no DOAJ</u></li> </ul> |           |                       |
| Ferramentas                           |                                                                                  |           |                       |

Podem ver o ficheiro disponível no menu. Voltam ao menu anterior clicam em website

| 4 teste                                                                  |                                                          |                  |                                                                                 |
|--------------------------------------------------------------------------|----------------------------------------------------------|------------------|---------------------------------------------------------------------------------|
| Submissões<br>Números<br>Notíclas                                        | Submissões<br>Minha Fila 1 Não designado Todos as Ativa: | s 2 Arquivos (9) | O Ajuda                                                                         |
| Configurações<br>Revista<br>Website<br>Fluxo de trabalho<br>Distribuição | Minhas Designações                                       | Q Pesquisar      | <ul> <li>▼ Filtros Nova Submissão</li> <li>O Incompleto Visualizar ∨</li> </ul> |
| Utilizadores & Papéis<br>Estatísticas                                    | _                                                        |                  |                                                                                 |
| Artigos<br>Atividade Editorial                                           |                                                          |                  |                                                                                 |

## No menu horizontal clicam em configurar

| 🚠 teste              |                    |                                                                                                    |
|----------------------|--------------------|----------------------------------------------------------------------------------------------------|
| Submissões           | - <b>-</b>         |                                                                                                    |
| Números              | Configurações Webs | ite                                                                                                    |
| Notícias             | Aparência Configu  | rar Plugins Páginas Estáticas 🛛 Ə Ajuda                                                                             |
|                      |                    |                                                                                                    |
| onfigurações         | Tema               |                                                                                                    |
| evista               | Tema               | Tema                                                                                                    |
| /ebsite              | Configurar         | Podem ser instalados novos temas a partir do tabulador Plugins no topo desta página.                                |
| uxo de trabalho      |                    | Tema Padrão 🗸 🗸                                                                                                    |
| istribuição          | Avançado           |                                                                                                    |
| tilizadores & Papéis |                    | Fonte                                                                                                    |
|                      |                    | Escolha uma fonte (tipo de letra) adequado à sua revista.                                                           |
| statísticas          |                    |                                                                                                    |
| rtigos               |                    | <ul> <li>Noto sans: um upo de letra definido pela Google compativel com um grande número de<br/>idiomas.</li> </ul> |
| tividade Editorial   |                    | Noto Serif: Uma variante com serif da fonte básica Noto Sans                                                        |
| Itilizadores         |                    | Noto Schill only valuate com Schild Value Sate bala Noto Suns.                                                      |
| erador de Relatórios |                    | de texto sans-serif.                                                                                                |
|                      |                    | O Noto Sans/Noto Serif: Uma combinação complementar que inclui sans-serif nos cabeçalhos e                          |

E depois em menus de navegação

| 🍰 teste                                      |                                                                                                    |           |
|----------------------------------------------|----------------------------------------------------------------------------------------------------|-----------|
| Submissões<br>Números<br>Noticias            | Configurações Website<br>Aparência Configurar Plugins Páginas Estáticas                                                                                                    | 0 Ajuda   |
| <b>Configurações</b><br>Revista              | Informação English Português                                                                                                    | Portugal) |
| Website<br>Fluxo de trabalho<br>Distribulção | Idiomas     Descrições     Para Leitores       Menus de     Informações breves sobre a     B     I × <sup>1</sup> × <sup>1</sup> o <sup>o</sup> 66     III     III     O                                                                                                    |           |
| Utilizadores & Papéis                        | Navegação         revista para bibliotecarios,<br>potenciais autores e         Convidamos os leitores a registarem-se no serviço de<br>notificação da publicação da revista. Clique em Registo no<br>na secção informação na<br>menu superior da página. O registo permitir á ao leitor recebe | *         |
| Artigos                                      | Listas barra de ferramentas o Sumário via e-mail a cada nova edição. A lista procura lateral. o Sumário via e-mail a cada nova edição. A lista procura também rekindicar um nível básico de apoio ou de leitura.                                                                               | L.        |
| Atividade Editorial<br>Utilizadores          | Declaração Leia a <u>Política de Privacidade</u> da revista, que assegura aos<br>Privacidade le letores que os nomes e endereços fornecidos não serão<br>utilizade as que os mores a utera filos                                                                                               | •         |
| Gerador de Relatórios                        | Data e Hora                                                                                                    |           |
| Ferramentas                                  | Para Autores                                                                                                    |           |
| Administração                                | $\mathbf{B}  I  \mathbf{x}^*  \mathbf{x}_*  \mathbf{\theta}^*  66  \mathbf{\Xi}  \mathbf{\Xi}  \mathbf{\omega}  0$                                                                                                    |           |

Neste vão ao local de adicionar um item clicam e abre-se uma nova janela

| 🛔 teste               |                       |                            |                                              |
|-----------------------|-----------------------|----------------------------|----------------------------------------------|
| Submissões            | Configurações Website |                            |                                              |
| Números               |                       |                            |                                              |
| Notícias              | Aparência Configurar  | Plugins Páginas Estáticas  | • Ajuda                                      |
| Configurações         |                       |                            |                                              |
| Revista               | Informação            | Menus de Navegação         | Adicionar Menu                               |
| Website               | Idiomas               | Título                     | Itens do Menu de Navegação                   |
| Fluxo de trabalho     |                       | User Navigation Menu       | Registo, Painel, Acesso, Ver Perfil, root,   |
| Distribuição          | Menus de              |                            | Administração, Sair do Sistema               |
| Utilizadores & Papéis | Navegação             | Primary Navigation Menu    | Pagina principal, Atual, Arquivos, Notícias, |
|                       | Notícias              |                            | Indexação, Sobre, Documentos, Declaração     |
| Estatísticas          | linter                |                            | Editorial                                    |
| Artigos               | Listas                |                            |                                              |
| Atividade Editorial   | Declaração            | Itens do Menu de Navegação | Adicionar Item                               |
| Utilizadores          | Privacidade           | Registo                    |                                              |
| Gerador de Relatórios | Data e Hora           |                            |                                              |
|                       |                       | <ul> <li>Acesso</li> </ul> |                                              |
| Ferramentas           |                       | ► root                     |                                              |
| Administração         |                       | Painel                     |                                              |
|                       |                       |                            |                                              |

Neste caso que querem criar um novo menu para pre-print ou print ahead colocam tal como título selecionam o tipo de menu que será remoto e guardam

| este                 | Adicionar Item ×                                                                                                    |                                       |
|----------------------|----------------------------------------------------------------------------------------------------|---------------------------------------|
| rabalho              | Título *                                                                                                    | er Perfil, root,                      |
| ao<br>·es & Papéis   | 9                                                                                                    | quivos, Notícias,                     |
| :as                  | Tipo de Menu de Navegação         Selecione um tipo         Selecione um Tipo de Menu de Navegação ou Personalizado para criar o seu * | entos, Declaração<br>omissões, Equipa |
| Editorial            |                                                                                                    | Adicionar Item                        |
| ies<br>Je Relatórios | Guardar                                                                                                    |                                       |
|                      | <ul> <li>Acesso</li> </ul>                                                                                                    |                                       |
| itas                 | ▶ root                                                                                                    |                                       |
| ação                 | ➤ Painel                                                                                                    |                                       |
|                      | <ul> <li>Ver Perfil</li> </ul>                                                                                                    |                                       |
|                      | <ul> <li>Administração</li> </ul>                                                                                                    |                                       |

Voltam ao menu anterior e podem ver que o item já foi criado

| L teste       |             |                                            |
|---------------|-------------|--------------------------------------------|
|               | Data e Hora | ► Acesso                                   |
| erramentas    |             | ► root                                     |
| (dministração |             | ► Painel                                   |
|               |             | <ul> <li>Ver Perfil</li> </ul>             |
|               |             | <ul> <li>Administração</li> </ul>          |
|               |             | <ul> <li>Sair do Sistema</li> </ul>        |
|               |             | <ul> <li>Atual</li> </ul>                  |
|               |             | <ul> <li>Arquivos</li> </ul>               |
|               |             | <ul> <li>Noticias</li> </ul>               |
|               |             | ► Sobre                                    |
|               |             | <ul> <li>Sobre a Revista</li> </ul>        |
|               |             | <ul> <li>Submissões</li> </ul>             |
|               |             | <ul> <li>Equipa Editorial</li> </ul>       |
|               |             | <ul> <li>Declaração Privacidade</li> </ul> |
|               |             | ► Contacto                                 |
|               |             | <ul> <li>Pesquisar</li> </ul>              |
|               |             | <ul> <li>Pagina principal</li> </ul>       |
|               |             | <ul> <li>Indexação</li> </ul>              |
|               |             | <ul> <li>Documentos</li> </ul>             |
|               |             | Print ahead                                |
|               |             |                                            |
|               |             |                                            |

Clicam na setinha antes do item e abre-se uma nova janela

| teste    | Página Personalizada                                                                                                    | ~   |  |
|----------|----------------------------------------------------------------------------------------------------|-----|--|
|          | Criar uma página personalizada no seu sítio, e ligá-la a partir do menu de navegação.                                                                                                    | - 1 |  |
| nentas   | Caminho *<br>ahead                                                                                                    |     |  |
| istração | Esta página irá ficar disponível em:                                                                                                    |     |  |
|          | https://ojs.letras.up.pt/index.php/teste/%PATH%                                                                                                    | _   |  |
|          | onde %PATH% é o caminho que introduziu em cima. <b>Note:</b> Não podem existir duas páginas com o mesmo<br>caminho. Usar caminhos que são definidos pelo sistema podem condicionar o acesso a funcionalidades<br>importantes. |     |  |
|          | Conteúdo                                                                                                    |     |  |
|          |                                                                                                    | 9   |  |
|          |                                                                                                    |     |  |

Nesta vão colocar o nome do documento. De seguida criam o link, clicando como podem ver na imagem infra e abre-se uma nova janela

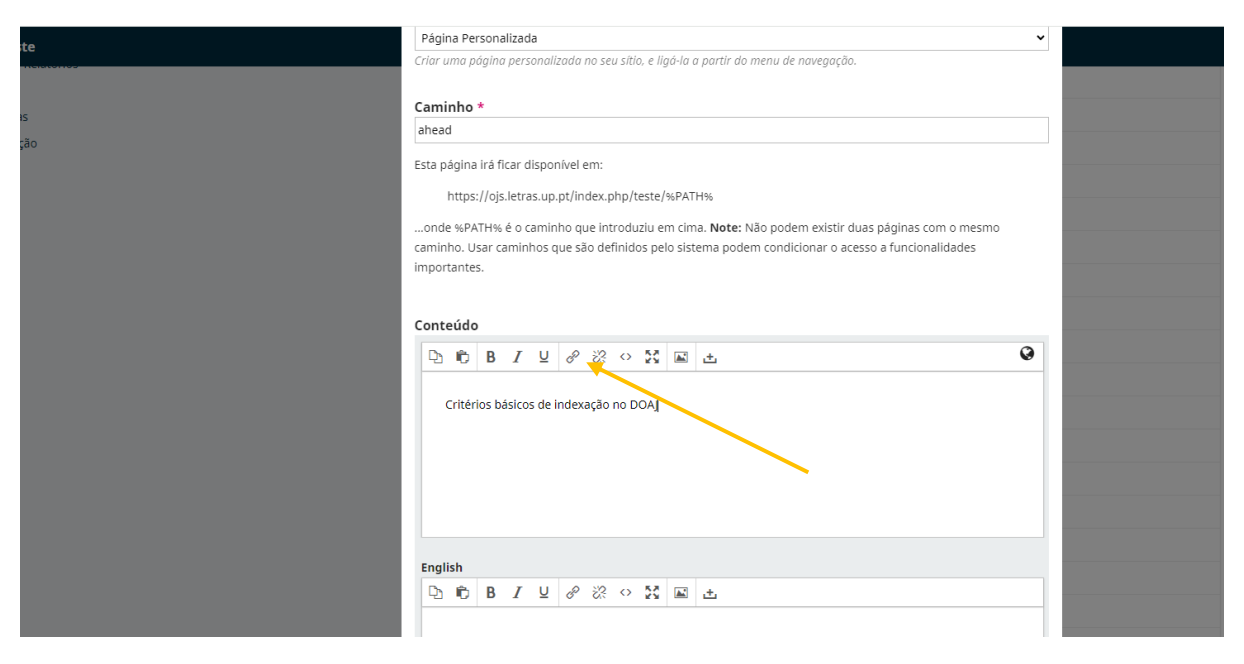

## Inserem o url e no target clicam em new window e ok

|                                                               | LIUCIUUU <b>E</b> 100                   | ысол т 🚋 скрытские виштины. 😈 сонтенствой росан. 🦏 от тюдосэ с                                                                | actrogal 📷 trockine acticitie (al. 👬 tri | me poste |
|---------------------------------------------------------------|-----------------------------------------|----------------------------------------------------------------------------------------------------|------------------------------------------|----------|
| Página Personalizada                                          |                                         |                                                                                                    | ~                                        |          |
| Criar uma página persono                                      | alizada no seu sítio                    | ), e ligá-la a partir do menu de navegação.                                                                                   |                                          |          |
|                                                               |                                         |                                                                                                    |                                          |          |
| Caminho *                                                     |                                         |                                                                                                    |                                          |          |
| ahead                                                         |                                         |                                                                                                    |                                          |          |
| Esta página irá ficar disp                                    | onível em:                              |                                                                                                    |                                          |          |
| https://ojs.letras.u                                          | ip.pt/index.php/te                      | este/%PATH%                                                                                                    |                                          |          |
| onde %PATH% é o cam<br>caminho. Usar caminhos<br>importantes. | inho que introduz<br>s que são definido | zlu em cima. Note: Não podem existir duas páginas com o mesmo<br>is pelo sistema podem condicionar o acesso a funcionalidades |                                          |          |
| Conteúdo                                                      | Insert link                             | ×                                                                                                    |                                          |          |
| 🕒 🖻 B Z 🛛                                                     | Url                                     |                                                                                                    | 0                                        |          |
|                                                               | Text to display                         | Critérios básicos de indexação no DOAJ                                                                                        |                                          |          |
| Criterios basicos d                                           | Title                                   |                                                                                                    |                                          |          |
|                                                               | Target                                  | None -                                                                                                    |                                          |          |
|                                                               |                                         | Ок Сапсе                                                                                                    |                                          |          |
|                                                               |                                         |                                                                                                    |                                          |          |
| English                                                       |                                         |                                                                                                    |                                          |          |
|                                                               | 8 % 0                                   |                                                                                                    |                                          |          |
|                                                               |                                         |                                                                                                    |                                          |          |
|                                                               |                                         |                                                                                                    |                                          |          |
|                                                               |                                         |                                                                                                    |                                          |          |
|                                                               |                                         |                                                                                                    |                                          |          |
|                                                               |                                         |                                                                                                    |                                          |          |

| Título *                                                                                           |          |
|----------------------------------------------------------------------------------------------------|----------|
| Print ahead                                                                                        | <b>Q</b> |
|                                                                                                    |          |
| Criar uma página personalizada no seu sítio, e ligá-la a partir do menu de navegação.              |          |
| Página Personalizada                                                                               | ✓        |
| Criar uma página personalizada no seu sítio, e ligá-la a partir do menu de navegação.              |          |
| Caminho *                                                                                          |          |
| ahead                                                                                              |          |
| Esta página irá ficar disponível em:                                                               |          |
| https://ojs.letras.up.pt/index.php/teste/%PATH%                                                    |          |
| onde %PATH% é o caminho que introduziu em cima. Note: Não podem existir duas páginas com o mesmo   |          |
| caminho. Usar caminhos que são definidos pelo sistema podem condicionar o acesso a funcionalidades |          |
| importantes.                                                                                       |          |
| Conteúdo                                                                                           |          |
| D 10 B I U 8 20 0 23 0 23 E ±                                                                      | •        |
| Critérios básicos de Indexação no DOA                                                              |          |
|                                                                                                    |          |
|                                                                                                    |          |
|                                                                                                    |          |

Já está inserido o documento com o hiper link e regressam de novo ao menu anterior

| a teste                         |                       |                                          |                                                                                                    |
|---------------------------------|-----------------------|------------------------------------------|----------------------------------------------------------------------------------------------------|
| ubmissões<br>úmeros             | Configurações Website |                                          |                                                                                                    |
| otícias                         | Aparência Configurar  | Plugins Páginas Estáticas                | O Ajuda                                                                                                    |
| onfigurações<br>evista          | Informação            | Menus de Navegação                       | Adicionar Menu                                                                                                    |
| /ebsite                         | Idiomas               | Título                                   | Itens do Menu de Navegação                                                                                                    |
| luxo de trabalho<br>istribuição | Menus de<br>Navenação | <ul> <li>User Navigation Menu</li> </ul> | Registo, Painel, Acesso, Ver Perfil, root,<br>Administração, Sair do Sistema                                                         |
| tilizadores & Papéis            | Notícias              | Primary Navigation Menu                  | Pagina principal, Atual, Arquivos, Notícias,<br>Indexação, Sobre, Documentos, Declaração<br>Decacidade. Contacto. Submissões. Equipa |
| statísticas                     | Listas                |                                          | Editorial                                                                                                    |
| tividade Editorial              | Declaração            | Itens do Menu de Navegação               | Adicionar Item                                                                                                    |
| tilizadores                     | Privacidade           | <ul> <li>Registo</li> </ul>              |                                                                                                    |

Clicam na setinha que está em Primary Navigation Menu e abre-se a janela infra. Na direita tem o item que criaram e têm que o colocar na coluna da esquerda

| teste             | Editar                              | x                            |                    |
|-------------------|-------------------------------------|------------------------------|--------------------|
| nissões           | Título *                            |                              |                    |
| eros              | Primary Navigation Menu             |                              |                    |
| ias               | Áreas Temáticas de Navegação Ativas |                              | 0 Ajuda            |
| igurações         | primary                             | ~                            |                    |
| ta                | Selecione uma área de navegação     |                              | Adicionar Menu     |
| site              |                                     |                              |                    |
| ) de trabalho     | Itens de Menu Atribuídos            | Itens de Menu não Atribuidos | /er Perfil, root,  |
| buição            |                                     |                              | stema              |
| adores & Papéis   | Pagina principal                    | Registo Ø                    | rquivos, Notícias, |
|                   | Atusi                               | * 4corro                     | nentos, Declaração |
| tísticas          | · Atuai                             | ◆ A(c330 ↔                   | ubmissões, Equipa  |
| os                | Arquivos                            | ¢ root ∅                     |                    |
| lade Editorial    |                                     |                              |                    |
| adores            | ♦ Notícias                          |                              | Adicionar Item     |
| dor de Relatórios |                                     |                              |                    |
|                   | Indexação                           | Ver Perfil                   |                    |
| mentas            |                                     |                              |                    |
| inistração        | ♦ Sobre ▲                           |                              |                    |
|                   | Documentos                          | Sair do Sistema Ø            |                    |
|                   | Declaração Privacidade Ø            | ♦ Sobre a Revista            |                    |
|                   | 🗢 Contacto 🛷                        | Pesquisar                    |                    |
|                   | •                                   | A Distribut                  |                    |

Como podem ver na imagem infra está colocado o item como um item "pai"

| teste             | Áreas Temáticas de Navegação Ativas |                                     |                                          |
|-------------------|-------------------------------------|-------------------------------------|------------------------------------------|
|                   | primary                             | v                                   |                                          |
| lissões           | Selecione uma área de navegação     |                                     |                                          |
| eros              |                                     |                                     |                                          |
| las               | Itens de Menu Atribuídos            | Itens de Menu não Atribuídos        | 0 Ajuda                                  |
| igurações         | Pagina principal                    | ♦ Registo                           | Adicionar Menu                           |
| ite               | ♦ Atual                             | ♦ Acesso Ø                          | ,                                        |
| de trabalho       |                                     |                                     | /er Perfil, root,                        |
| buição            | Print anead                         | ₽ root 40                           | istema                                   |
| adores & Papéis   |                                     | Painel Ø                            | rquivos, Notícias,<br>nentos, Declaração |
| ísticas           | Notícias                            | 🗢 Ver Perfil 🛷                      | ubmissoes, Equipa                        |
| os                |                                     |                                     |                                          |
| lade Editorial    | Equipa Editorial                    | Administração Ø                     |                                          |
| adores            |                                     |                                     | Adicionar Item                           |
| los de Delatórios | <ul> <li>Indovacão</li> </ul>       | <ul> <li>Cair do Cistoma</li> </ul> |                                          |

Ou seja, vai aparecer conforme a imagem infra

| digithéke<br>revistas da faculdade de LETRAS da UNIVERSIDADE do PORTO<br>DVEN ACCESS   ACCESS   ACC | Foot and            |
|----------------------------------------------------------------------------------------------------|---------------------|
| Pagina principal Acual Arquivos Nouclas Print aneou indexação sobre •                                                                                                    | v, resquisar        |
| DOAL                                                                                                    | Informações         |
| 2024-04-12                                                                                                    | Para Leitores       |
| Critérios básicos para a inclusão no DOAJ                                                                                                    | Para Autores        |
| Lor Mais >                                                                                                    | Para Bibliotecários |

Depois de clicarem lá podem ver o documento que disponibilizaram para pré-print/print ahead

| revistas da faculdade de LETRAS da UNIVERSIDADE do PORTO                                | At the second second se |
|-----------------------------------------------------------------------------------------|----------------------------------------------------------------------------------------------------|
| Pagina principal Atual Arquivos Noticias Print ahead Indexação Sobre -                  | Q Pesquisar                                                                                                    |
| Página de Inicio / Print ahead<br>Print ahead<br>Critérios básicos de indexação no DOAj | Informações<br>Para Leitores<br>Para Autores<br>Para Bibliotecários<br>Idioma                                                                                                    |

Mariana Selas

2024